# Step 1 - Install the App

Go to the Apple App Store or Google Play Store on your mobile device and download the UKG Pro Mobile App.

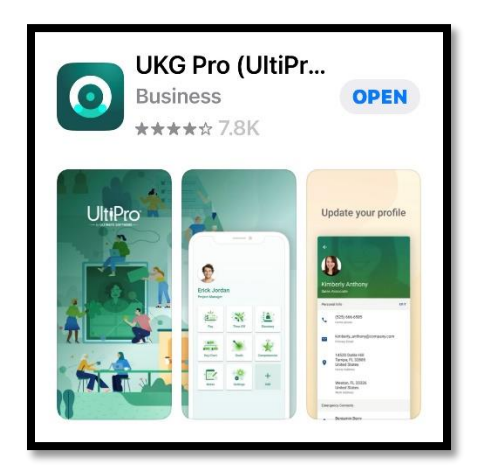

# Step 2 - Enter the Company Access Code

Company Access Code: Gates

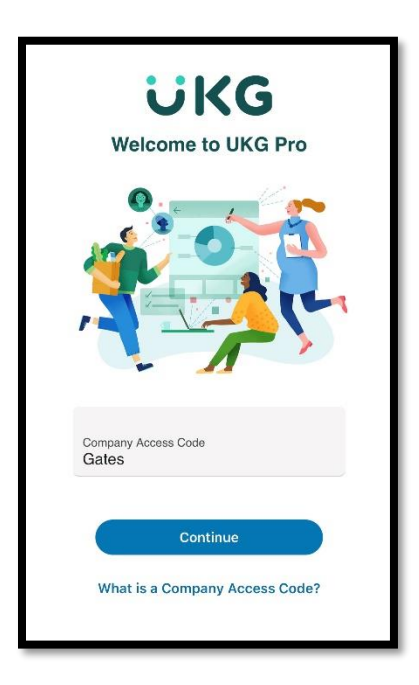

# Step 3 – Select the SSO sign in link

Select "Use SSO (Corporate Credentials)"

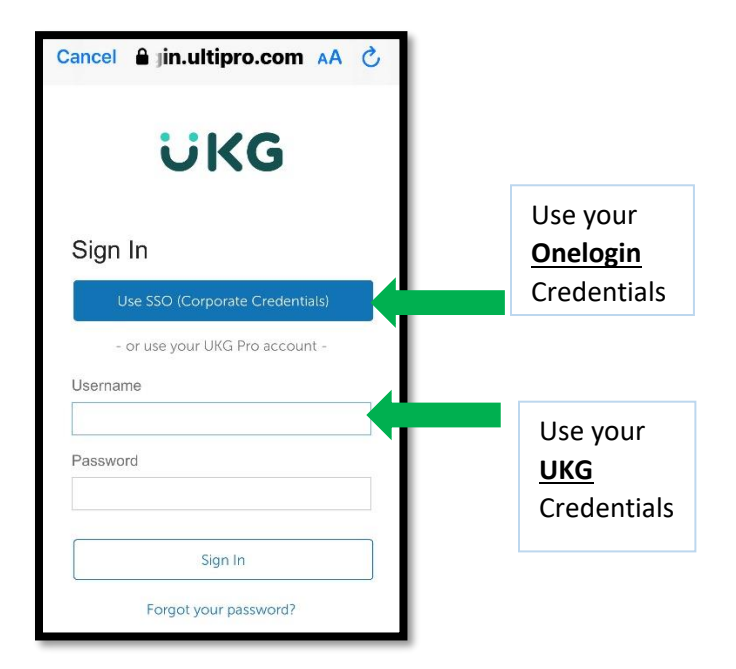

# Step 4 - Sign In

Enter your **<u>Onelogin</u>** username and password to log in.

| Cancel A .onelogin.com AA 🖒                                                               |  |
|-------------------------------------------------------------------------------------------|--|
| <b>Hi GatesHudson</b>                                                                     |  |
| <ul> <li>↔ Connecting to UltiPro - SSO</li> </ul>                                         |  |
| Enter your personal Gates Hudson email<br>jetrujillo@gateshudson.com Not you?<br>Password |  |
| Continue                                                                                  |  |
| Forgot Password Help                                                                      |  |

# **Step 5 – Approve the 2Factor Authentication (2FA) Request**

You will receive a notification to approve the login. Please accept in order to access your account.

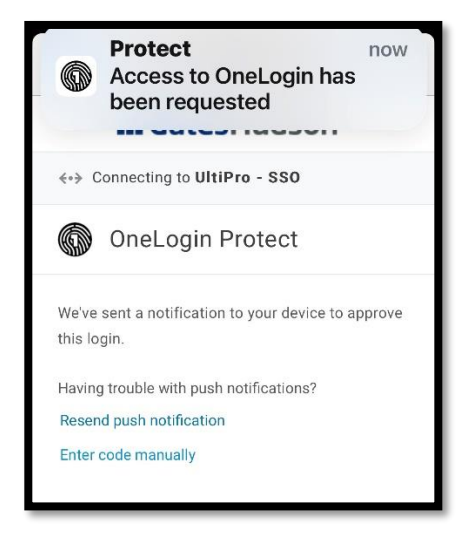

If you have any issues please submit a helpdesk ticket found on your Onelogin account.

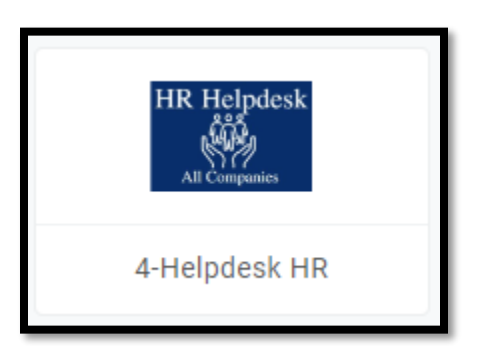

# Step 6 – Congratulations! You have successfully accessed your account!

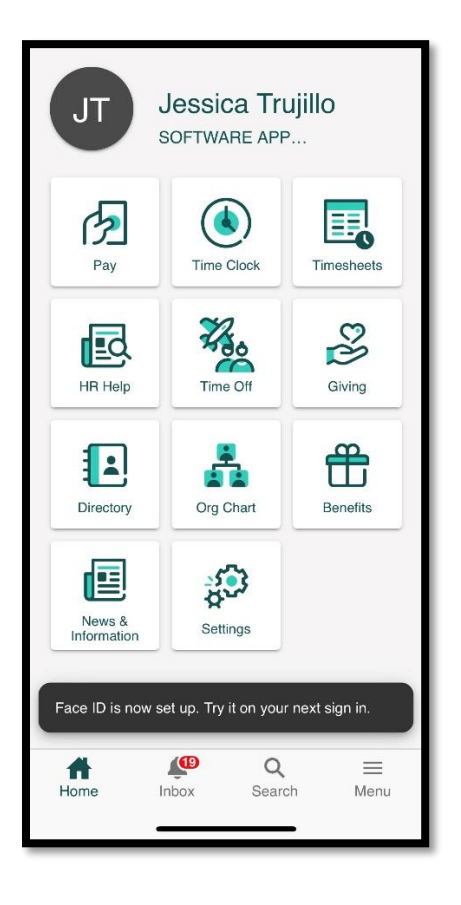